## Comment s'inscrire à une activité

 Choisir une activité dans le programme. Cliquez sur m'inscrire. Votre nom va apparaître à côté du prix, il y a un + bleu. Cliquez dessus et suivez les instructions pour le paiement. Lorsque vous vous connecterez la prochaine fois, vous verrez « déjà inscrit ». C'est aussi possible d'inscrire un invité en même temps.

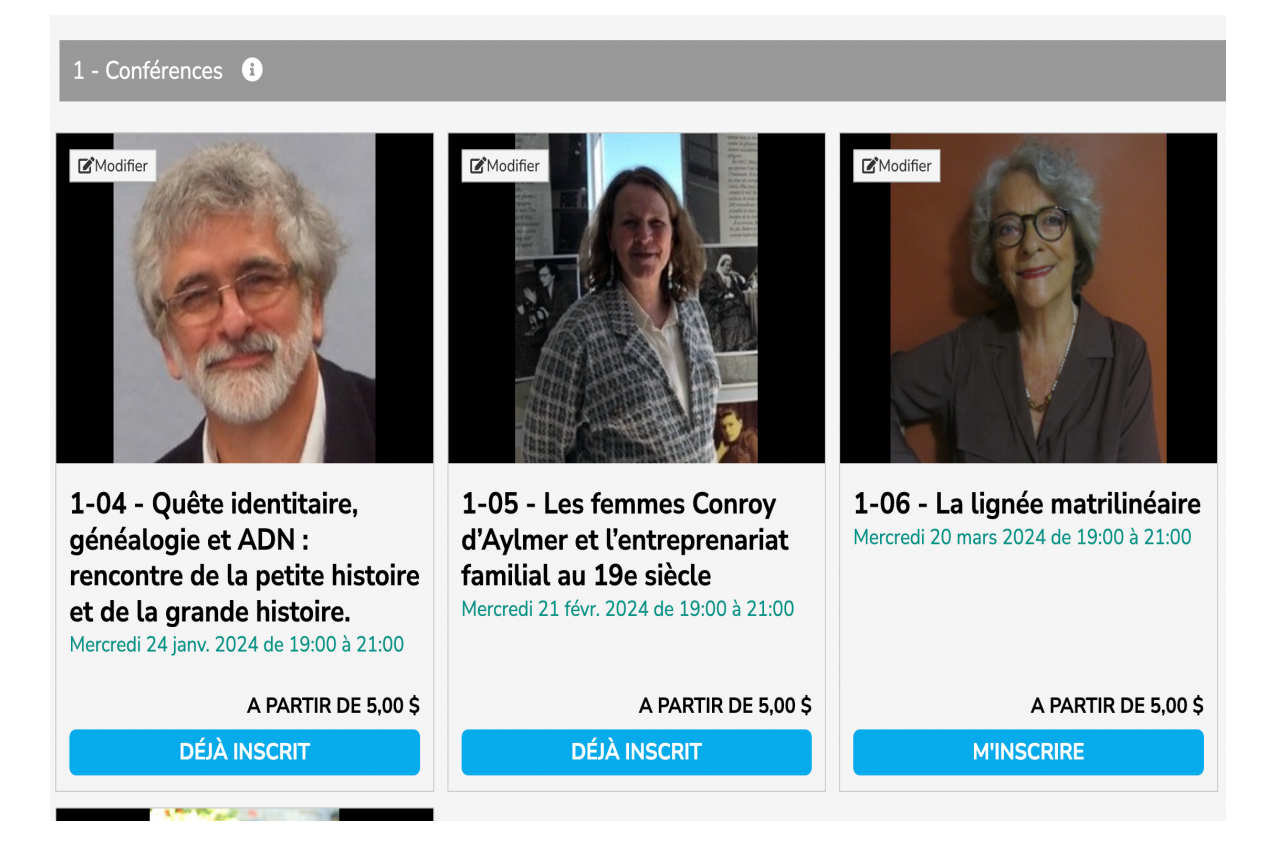

2. Selon la date anniversaire de votre adhésion, on vous offrira de la renouveler maintenant. Si vous cliquez oui, les frais d'adhésion vont s'ajouter à votre panier et une année à la date d'échéance.

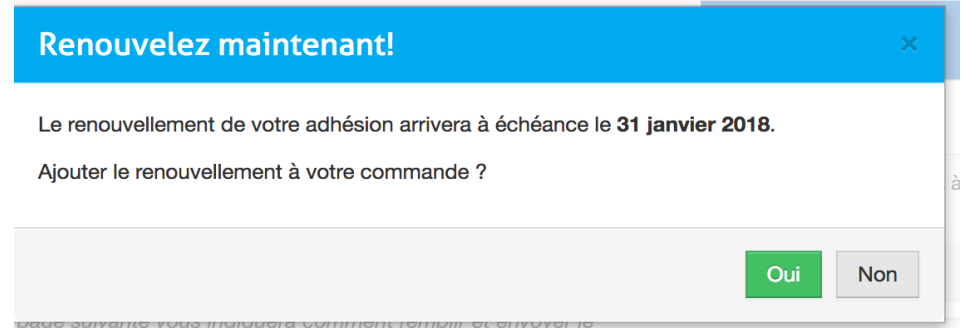

3. L'écran suivant confirme ce que vous avez choisi. Cliquez sur « Régler ma commande »

| ivi | Suzanne Lesage                                               | Régler ma commande >   | vo   |
|-----|--------------------------------------------------------------|------------------------|------|
| ēm  | 1-01 - Atelier d'initiation à la généalogie - septembre 2017 | 20,00 \$               | onn  |
|     | Invités                                                      |                        |      |
| 1 à | Vide                                                         |                        |      |
|     | Tota                                                         | l 20,00 \$             |      |
| gi  |                                                              |                        | ne e |
| rer | Régler ma commande 🗲                                         |                        | san  |
| h à | 12h, une présentation donnée par un formateur chevronné      | , et de 13h à 15h, une | part |
| -   | uso de la cella de recherche, incluent les bases de dennée   | informaticáca          |      |

- 4. On vous offre de choisir une méthode de paiement :
  - a. Soit par carte de crédit. Il faut entrer les données du titulaire de la carte et le numéro. Ces données ne sont pas gardées en mémoire.

| Méthode de paiement                   |                                                        | Achats                                                          |          |   |  |  |  |
|---------------------------------------|--------------------------------------------------------|-----------------------------------------------------------------|----------|---|--|--|--|
| Carte de crédit (paiement instantané) | •                                                      | Suzanne Lesage                                                  |          |   |  |  |  |
| Nom complet du titulaire              |                                                        | 1-01 - Atelier d'initiation à la généalogie -<br>septembre 2017 | 20,00 \$ | × |  |  |  |
|                                       |                                                        | Total :                                                         | 20,00 \$ |   |  |  |  |
| Numero de carte                       | Code de securite                                       |                                                                 |          |   |  |  |  |
| Expiration (MM/AAAA)                  | Numéro de 3 ou 4 chiffres. Aidez<br>moi à le localiser |                                                                 |          |   |  |  |  |
| ✓ Soumettre le paiement               |                                                        |                                                                 |          |   |  |  |  |

b. Ou par chèque : dans ce cas, n'oubliez pas d'écrire votre numéro de membre et l'activité sur le chèque

| Méthode de paiement<br>Chèque (par la poste conventionnelle)                                                                                 |
|----------------------------------------------------------------------------------------------------|
| Cliquez ci-dessous pour confirmer votre achat. Votre compte sera<br>en souffrance de 20,00 \$ jusqu'à ce que nous recevions votre<br>chèque. |
| (La page suivante vous indiquera comment remplir et envoyer le<br>chèque.)                                                                   |

- 5. Si vous préférez la méthode traditionnelle vous trouverez le formulaire à imprimer, remplir et poster sous la section « formulaires ».
- 6. Vous pouvez vérifiez que votre inscription est bien faite sous « mes inscriptions » sous votre nom.

C'est aussi là que vous pouvez annuler une inscription. Si vous avez déjà payé par carte de crédit, un remboursement sera fait à votre compte par la compagnie de crédit.

| Mes inscription                         | ons                            |                                                 |                    |               | -07         |                             |                           |                     |
|-----------------------------------------|--------------------------------|-------------------------------------------------|--------------------|---------------|-------------|-----------------------------|---------------------------|---------------------|
|                                         |                                |                                                 |                    |               |             |                             |                           |                     |
| 25 - entrées par page                   |                                |                                                 |                    |               |             |                             |                           |                     |
| 25 • entrées par page<br>Compte     Nom | Article                        | ♦ Montant ♦                                     | <b>Réduction</b> ≑ | Crédit 🍣      | Payé 🌲      | Date 🗘                      | Date limite in            | scription 🗘         |
| 25 • entrées par page<br>Compte         | Article     Annuler Conférence | <ul> <li>Montant \$</li> <li>0,00 \$</li> </ul> | Réduction ≎<br>-   | Crédit ≑<br>- | Payé ≑<br>✔ | <b>Date</b> ≑<br>2017-06-28 | Date limite in<br>2017-09 | scription ≑<br>∋-23 |